# De una mirada **DTCO 1381**

BA00.1381.00 500 104 (E)

12:50. 0

.

(2) Teclado conductor-1

= Tecla de actividades

Tecla de expulsión

(3) Lector de tarjetas-1

el lector de tarjetas-1.

(4) Teclado conductor-2

Tecla de actividades

Tecla de expulsión

(1) Pantalla

100436.8km

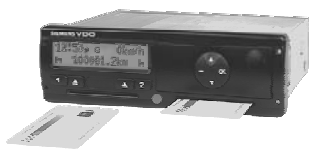

# SIEMENS VDC

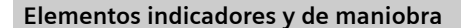

0km/h

.

El conductor-1 que estará efectivamente al

volante introduce su tarjeta de conductor en

## Pantalla estándar

Aparece en el momento de ponerse en marcha el vehículo y de no haber mensaje alguno visualizado.

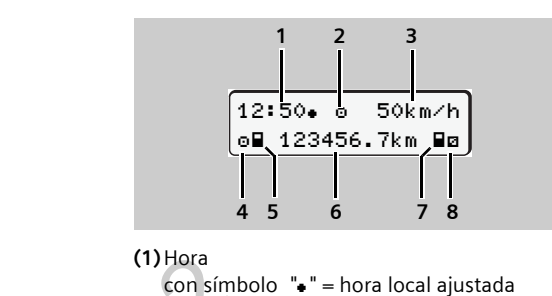

- (6) Tecla de desbloqueo bandeja de sin símbolo "•" = hora UTC (\* (2) Modo "Operativo" (3) Velocidad  $\bigcirc$  /  $\bigcirc$  = Seleccione función / selección (4) Actividad Conductor-1 🐼 = Confirme funcíón / selección (5) Símbolo de tarjeta conductor-1 (6) Lectura del cuentakilómetros total (a) Marcado " 🐵 " para la variante ADR (7) Símbolo de tarjeta conductor-2 (ADR = Acuerdo europeo sobre (8) Actividad Conductor-2 transporte internacional de mercancías
  - (\* Ajuste por omisión

¡Estas instrucciones resumidas no sustituyen de ningún modo a las instrucciones de servicio detalladas relativas al 1 क DTCO 1381 prescritas por el Reglamento CEE nº 3821/85 anexo I B!

peligrosas por carretera)

= Salir del menu, cancelar

(5) Lector de tarjetas-2

impresora

(7) Arista cortante

(8) Teclas de menú

### Insertar tarjeta de conductor

- ▶ Dar el contacto. (<sup>1</sup>
- Insertar tarjeta de conductor.
- Siga las instrucciones del guiado por menú.

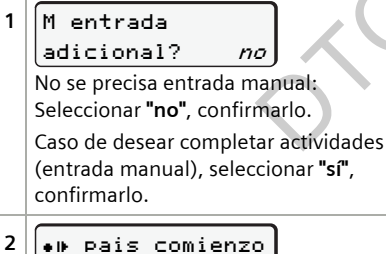

23.10 14:00 *:E* Elegir el país en el que comience el turno, confirmarlo. En su caso, seleccionar la región, confirmarlo.

La tecla 🗢 permite cancelar la entrada del país.

3 16:00. 0 0km/h н∎ 123456.7km н Una vez leídos los datos completos de la tarjeta de conductor aparecerá el símbolo

de tarjeta. Los símbolos que aparecen antes tienen el siguiente significado:

"\_" La tarjeta de conductor se encuentra insertada en el lector de tarjetas.

"=" Puede ponerse en marcha, los datos más importantes ya se han leído.

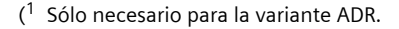

El modo de "Entrada manual" permite adicionar actividades tras cada inserción de la tarjeta de conductor.

Ejemplo 1: Continuar el turno

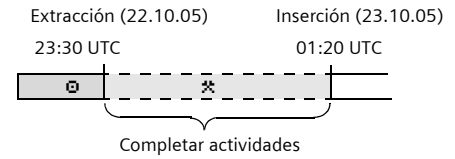

Ejemplo 2: Terminar un turno y/o poner actividades antes de empezar un turno

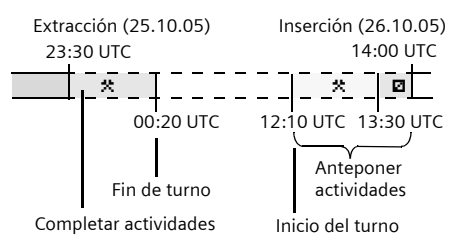

Véase los detalles al modo de proceder R en las instrucciones de servicio. ¡Todas las entradas de horarios en el modo manual deben efectuarse en hora UTC!

#### Tomar la tarjeta de conductor

Sólo es posible con el vehículo parado! RF R

- Dar el contacto. (<sup>1</sup>
- Ajustar la actividad, por ejemplo fin del turno "<sub>h</sub>".
- Pulsar la tecla de expulsión 🔼 correspondiente.
- Siga las instrucciones del guiado por menú.

| 1 | He país final<br>23.10 22:10 <i>:F</i><br>Elegir el país en el que termine el turno,<br>confirmarlo.             |
|---|----------------------------------------------------------------------------------------------------|
| 2 | 24h∎▼ act.diaria<br>23.10.05 <i>sí</i><br>Se precisa un documento de<br>impresión:Seleccionar "sí", confirmarlo. |
| 3 | 00:10• © 0km/h<br>⊨ 123456.7km ⊨                                                                                 |

La tarjeta de conductor se libera.

# Conversión en hora UTC

| -     | Husos horarios |      |       |      |       |      |       |      |
|-------|----------------|------|-------|------|-------|------|-------|------|
| Ŀ     | 0 h            |      | + 1 h |      | + 2 h |      | + 3 h |      |
|       | *              | 1111 | *     | 1    | *     | 1    | *     |      |
| UTC = | 0 h            | –1 h | –1 h  | –2 h | –2 h  | –3 h | –3 h  | –4 h |

D se encuentra en el huso horario "+1 h". Ejemplo:

UTC = hora local – 1h (horario de invierno = UTC = hora local – 2 h (horario de verano =  $\frac{3}{5}$ )

# Ajustar actividades

- Tiempo de conducción (automáticamente con vehículo en marcha)
- \* = Todos los demás tiempos de trabajo
- Image: a state of the state of the state
- H = Pausas y tiempo de descanso
- En el fin del turno o al hacer una pausa es imprescindible ajustar la actividad "+"!
- ► Pulsar la tecla Conductor-1 ▲ hasta que aparezca la actividad deseada (⊢ ☑ \*) en la pantalla.
- Pulsar la tecla Conductor-2 2.

#### Ajuste automático

| con           | Conductor-1 | Conductor-2 |
|---------------|-------------|-------------|
| Viaje         | Θ           | Ø           |
| Vehíc. parado | *           | Ø           |
|               |             |             |

# Datos visualizados durante la marcha del vehículo

> Pulsar una tecla de menú cualquiera.

| 1        | #00h15 |  |
|----------|--------|--|
| 22ø02h05 |        |  |

(1) Tiempos del conductor-1; tiempo de conducción y interrupción válida

(2) Tiempos del conductor-2; tiempo de disponibilidad

# Llamar a importantes funciones de menú

Sólo es posible con el vehículo parado!

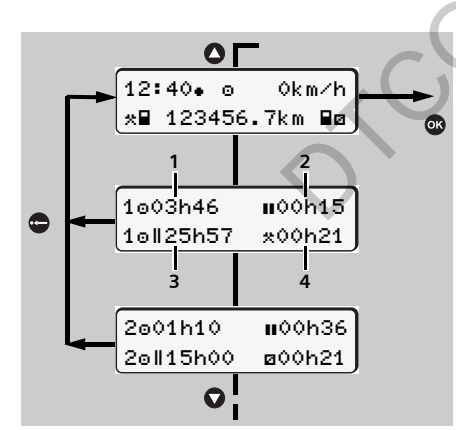

# Visualizar tiempo de la(s) tarjeta(s) de conductor

- (1) Tiempo de conducción desde una interrupción de 45 minutos.
- (2) Total de interrupciones válidas de una duración mínima de 15 minutos cada una.
   (3) Tiempo de conducción durante un período
- de dos semanas.
- (4) Duración de la actividad ajustada.
  Pulsar una vez más la tecla para
- conductor-2.
- Si falta la tarjeta de conductor aparecen los tiempos asociados al correspondiente lector de tarjetas.

# Colocar rollo de papel

- Utilizar rollos de papel originales de Siemens VDO que lleven la siguiente marca:
  - Tipo de tacógrafo (DTCO 1381) con marca "@184" y ...
  - marca de homologación "€1174" o bien "€1189".
- Pulsar la tecla de desbloqueo, la bandeja de la impresora se abre.

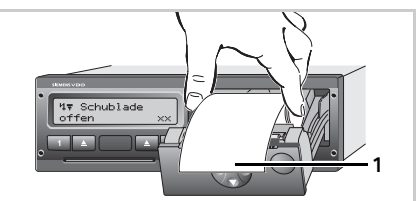

## ► Colocar rollo de papel.

- ¡Observar que el rollo de papel no esté atascado en la bandeja de la impresora y que el comienzo del papel (1) sobresalga del borde de la bandeja de la impresora!
- Cerrar la bandeja de la impresora sin ladearla.
- Una impresión interrumpida (fin de papel) continuará automáticamente.
- Separar el documento de impresión del rollo de papel con ayuda de la arista cortante del papel – tirar hacia arriba o abajo.

# Mensajes

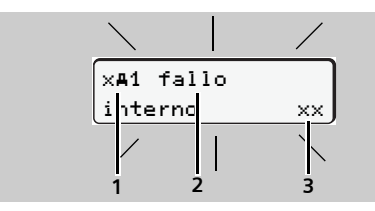

(1) Combinación de pictogramas

(2) Texto comprensible del mensaje(3) Código de memoria

# ! = Evento

! o∎ Conducción sin tarjeta válida !‡ Tensión interrumpida ≫ Exceso de velocidad

# x = Fallo

×**▼** Fallo de impresora ×∎1 Fallo de tarjeta

- ዛ = Aviso relativo al tiempo de trabajo / indicación para el manejo
  - 4o1 ¡Pausa!
  - **4**〒o Sin papel
  - ង Bandeja abierta
- Para otros mensajes y medidas, véase las instrucciones de servicio.

## Confirmar los mensajes

- Pulsar la tecla 
   <sup>(1)</sup>; la retroiluminación dejará de parpadear.
- Pulsar una vez más la tecla 
   ; el mensaje desaparecerá apareciendo otra vez la pantalla estándar.

## Imprimir la actividad diaria del conductor-1

- Desde la pantalla estándar, ir pulsando la tecla o.
- Seleccionar las siguientes funciones:

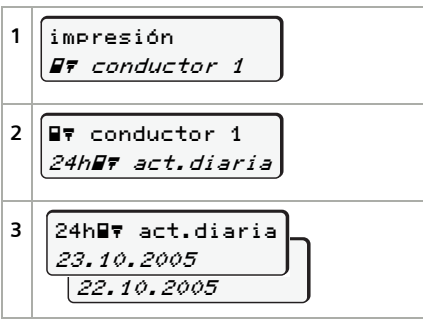

Se imprime el documento del día elegido.

# Introducir comienzo/final de "out of scope"

- Seleccionar las siguientes funciones:

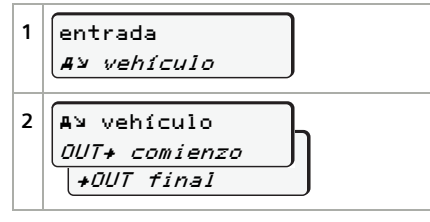

La función "out of scope" se desactiva automáticamente al insertar o extraer una tarjeta de conductor.

Printed in Germany I © 04.2006 I Siemens AG

## Ajustar hora local

- Desde la pantalla estándar, ir pulsando la tecla .
- Seleccionar las siguientes funciones:

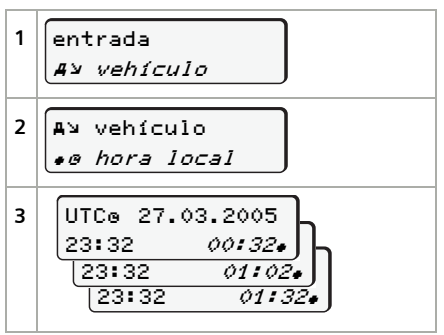

Ejemplo: Cambio al inicio del horario de verano en D

#### Introducir comienzo ferry/tren

- Desde la pantalla estándar, ir pulsando la tecla .
- Seleccionar las siguientes funciones:

| 1 | entrada<br>Ay vehículo             |
|---|------------------------------------|
| 2 | A⊔ vehículo<br><i>é ferry∕tren</i> |

Para más funciones así como declaraciones a los documentos de impresión véase las instrucciones de servicio.